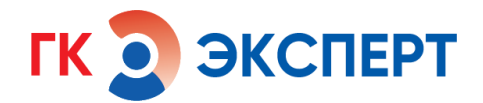

Правообладатель: ООО «ОБЪЕДИНЁННОЕ ИТ ПРОСТРАНСТВО» ИНН 4823057715 КПП 482301001 ОГРН 1134827005390

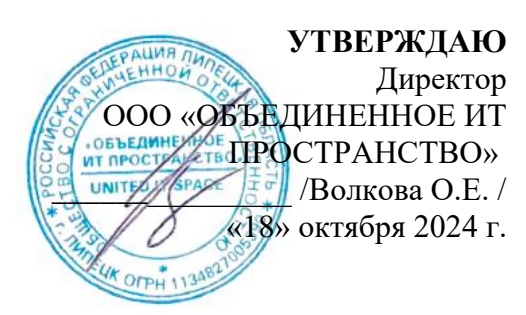

# Информационная система «Атлас лучевой анатомии»

Инструкция по установке программы «Атлас лучевой анатомии» на 7 листах

# Содержание

| 1 Наименование программы                   | 3 |
|--------------------------------------------|---|
| 2 Установка, настройка программы           | 3 |
| 2.1 Логин и пароль для входа               | 3 |
| 2.2 Запуск программы                       | 3 |
| 2.3 Остановка программы                    | 5 |
| 2.4 Удаление программы                     | 6 |
| 3. Решение типовых проблем                 | 6 |
| 4 Обращение в Службу технической поддержки | 7 |

#### 1 Наименование программы

Информационная система «Атлас лучевой анатомии» (далее Атлас, программа, система) доступна по ссылке: <u>https://atlas.mrtexpert.ru</u>.

### 2 Установка, настройка программы

Установка программы на компьютер не требуется.

Для работы Атласа необходимо использовать актуальную версию любого из основных веб-браузеров: Firefox Browser, Opera, Google Chrome, Яндекс.Браузер, Microsoft Edge. Также для корректного функционирования программы необходима включенная поддержка javascript и cookies.

Программа является кроссплатформенной.

Требования к Атласу: системы, поддерживающие работу современных веб-браузеров, подключение к сети Интернет.

### 2.1 Логин и пароль для входа

Логин и пароль для входа пользователь указывает при регистрации. Администратор Атласа верифицирует данные пользователя и активирует аккаунт в течение 2 суток. Если по истечении этого времени аккаунт не активирован, обратитесь в службу технической поддержки.

### 2.2 Запуск программы

1. Подключите компьютер к сети Интернет. Откройте браузер, откройте новую вкладку в браузере.

Введите в поисковой строке адрес Атласа: <u>https://atlas.mrtexpert.ru</u> (Рис.1). Нажмите **Enter**.

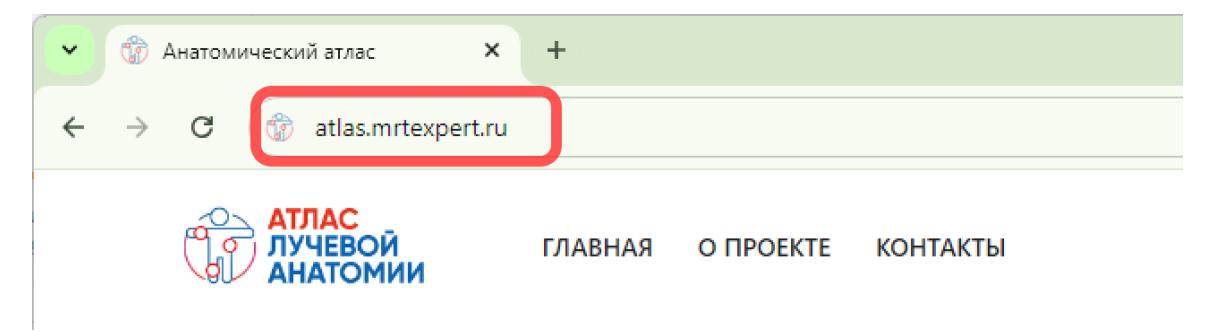

Рисунок 1. Адресная строка браузера

2. На открывшейся странице нажмите надпись Личный кабинет (Рис.2).

| АТЛАС<br>ЛУЧЕВОЙ ГЛАВНАЯ О ПРОЕКТЕ КОНТАКТЫ<br>АНАТОМИИ                                     | 🙁 Личный кабинет 🔇 Связаться с нами |
|---------------------------------------------------------------------------------------------|-------------------------------------|
| Главная / Анатомический атлас                                                               |                                     |
| Анатомическии атлас                                                                         | Выберите зону                       |
| Голова<br>МРТ-изображения головного мозга, сосудов головы и височно-нижнечелюстных суставов |                                     |
| MPT MPT                                                                                     |                                     |

Рисунок 2. Вход в Личный кабинет в Атласе

3. В окне авторизации введите логин и пароль и нажмите на кнопку Войти. (Рис.3).

| ЛОГИН             | llvanov     |   |
|-------------------|-------------|---|
| ПАРОЛЬ            | •••••       | Ø |
| Еще нет аккаунта? | Регистрация |   |
| Забыли пароль? В  | остановить  |   |
|                   |             |   |
| Войти             |             |   |

Рисунок 3. Аутентификация пользователя в Атласе

4. После авторизации произойдет переход в личный кабинет пользователя. Рядом с пиктограммой личного кабинета будут отображены ФИО пользователя и его роль в системе. (Рис.4).

| АТЛАС<br>ЛУЧЕВОЙ<br>АНАТОМИИ | ЛАВНАЯ О ПРОЕКТЕ КОНТАКТЫ |         | Ванов Иван Иванович<br>Редактор •        |
|------------------------------|---------------------------|---------|------------------------------------------|
| Анатомический атлас / Лич    | ный кабинет               |         |                                          |
| Мой профи.                   | ль                        |         |                                          |
| ЛОГИН                        | Ilvanov                   |         |                                          |
| E-MAIL                       | llvanov@mrtexpert.ru      | ТЕЛЕФОН | +7 999 111-11-11                         |
| ΦNO                          | Иванов Иван Иванович      | СТРАНА  | ΡΦ                                       |
| должность                    | Рентгенолог               | АДРЕС   | г. Липецк ул. Металлургов, д. 1, пом. 18 |
| МЕСТО РАБОТЫ                 | ГК Эксперт                | ИНДЕКС  | 398017                                   |

Рисунок 4. Личный кабинет пользователя в Атласе

5. Доступ к функционалу программы зависит от роли, под которой пользователь находится в системе. Чтобы сменить роль, нажмите на название текущей роли рядом с пиктограммой Личного кабинета и в открывшемся списке доступных Вам ролей выберите ту, под которой желаете продолжить работу.

| 0 | Иванов Иван Иванович<br>Редактор 🔻 |
|---|------------------------------------|
|   | Врач                               |
|   | Редактор                           |
|   | Главный Редактор                   |
|   | Администратор                      |

Рисунок 5. Выбор роли в Атласе

6. Дальнейшее описание работы для каждой роли приведено в руководстве по эксплуатации.

#### 2.3 Остановка программы

Остановка работы и выход из системы возможны несколькими способами.

1. Для выхода из системы зайдите в личный кабинет пользователя, нажав на пиктограмму Личный кабинет в правом верхнем углу интерфейса Атласа, на открывшейся странице профиля нажмите кнопку **Выйти**. Закройте вкладку в браузере.

2. Закройте вкладку в браузере. При этом выход из профиля не произойдет. При последующем входе в Атлас произойдет автоматическая авторизация.

# 2.4 Удаление программы

Так как система является браузерной, ее удаление с локального компьютера не требуется.

| Проблема                                                                                                    | Решение                                                                                                    |
|----------------------------------------------------------------------------------------------------|----------------------------------------------------------------------------------------------------|
| При авторизации выводится<br>сообщение «Пользователь не найден»                                             | Проверьте правильность написания<br>логина. Проверьте раскладку<br>клавиатуры.<br>Если проблема сохраняется, обратитесь в<br>службу поддержки                                                                                                    |
| При авторизации выводится<br>сообщение «Неверный логин или<br>пароль»                                       | Проверьте правильность написания<br>пароля. Проверьте раскладку<br>клавиатуры.<br>Если проблема сохраняется, обратитесь в<br>службу поддержки                                                                                                    |
| Ошибка загрузки Атлас: «Не удается<br>получить доступ к сайту. Превышено<br>время ожидания ответа от сайта» | Подождите несколько минут перед<br>повторной попыткой загрузки.<br>Проверьте работоспособность вашего<br>интернет-соединения. При проблемах<br>интернет-соединения обратитесь в<br>службу поддержки вашего провайдера.<br>Если проблема сохраняется, обратитесь в<br>службу поддержки |
| Некорректно отображается интерфейс                                                                          | Убедитесь, что используете последнюю<br>версию браузера. Попробуйте войти в<br>систему в другом актуальном браузере.<br>Если проблема сохраняется, обратитесь в<br>службу поддержки                                                                                                   |

#### 3. Решение типовых проблем

| Иные проблемы | Обратитесь в службу поддержки |
|---------------|-------------------------------|
|               | обраннев в енужоу поддержки   |

## 4 Обращение в Службу технической поддержки

При возникновении трудностей в работе с Атласом обратитесь в службу поддержки:

• e-mail: <u>support@uitspace.ru</u>

Регистрация и обработка запросов выполняется в будние дни с 09:00 до 18:00 (МСК).